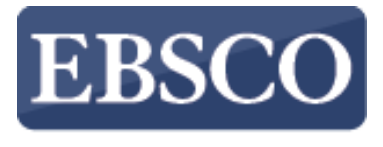

INFORMATION SERVICES

チュートリアル

# 電子ジャーナル・ブック

## (Full Text Finder Publication Finder)

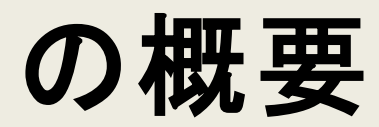

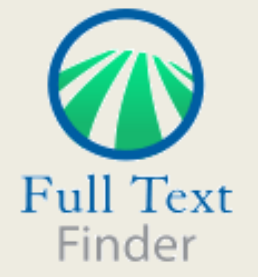

support.ebsco.com

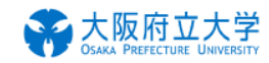

検索中:本学で利用できる電子ジャーナル・電子ブック

タイトル、サブジェクトまたは ISSN/ISBN を入力

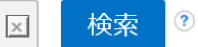

#### 出版物

#### 分野別検索

興味のある分野をクリックすると、その分野に該当するタイトルが一覧で表示されます。

| コミュニケーション & マスメディア (739) | 外交 & 国際関係 (332)    | 栄養 & 食事 (167)    | 社会学 (912)          |
|--------------------------|--------------------|------------------|--------------------|
| コンピュータ サイエンス (826)       | 天文学 & 天体物理学 (121)  | 森林学 (148)        | 社会福祉 (112)         |
| スポーツ & 余暇 (264)          | 女性学 & フェミニズム (124) | 植物学 (332)        | 社会科学 & 人文科学 (2247) |
| スポーツ医学 (44)              | 宗教および哲学 (1102)     | 歯科学 (277)        | 科学 (578)           |
| バイオテクノロジー (177)          | 工学 (1584)          | 歴史 (1791)        | 経済学 (1346)         |
| マーケティング (248)            | 建築 (123)           | 民族 & 文化研究 (1073) | 美術 & 娯楽 (163)      |
| 人間学 (274)                | 建設 & 建造 (176)      | 法律 (1394)        | 舞踊 (17)            |
| 伝記 (16)                  | 心理学 (1098)         | 海洋学 (263)        | 薬剤 & 薬理 (537)      |
| 健康および医学 (7137)           | 応用科学 (385)         | 消費者健康 (50)       | 補完 & 代替医療 (146)    |
| 公衆衛生 (430)               | 情報工学 (460)         | 演劇 & 演劇芸術 (262)  | 視覚芸術 (305)         |

このチュートリアルでは図書館・機関でご利用可能な特定の電子資料等の出版物の情報を検索・閲覧できる Publication Finder機能についてご紹介致します。

ご利用のFull Text FinderもしくはEBSCO Discovery Serviceの画面上部のツールバーにある

[電子ジャーナル・ブック]をクリックするとPublication Finder(出版物検索機能)を利用することができます。

|                       |                      |                                            |                        | Demonstration C    | ustomer |
|-----------------------|----------------------|--------------------------------------------|------------------------|--------------------|---------|
|                       | Searching: Libra     | ary Publications                           |                        |                    |         |
|                       | business             |                                            |                        |                    |         |
| Full Text             | Harvard Busines      | ss Review                                  |                        |                    |         |
| Finder                | Journal of Busin     | ess Ethics                                 |                        |                    |         |
| 1 macr                | <b>Business</b> week |                                            |                        |                    |         |
| ᄔᄩ                    | Investor's Busin     | ess Daily                                  |                        |                    |         |
| 山加水物                  | Harvard Busines      | ss Review Digital Articles                 |                        |                    |         |
|                       | Journal of busin     | ess research                               |                        |                    | _       |
| 分野別検索                 | Business Journa      | al                                         |                        |                    |         |
|                       | Business Ethics      | Quarterly : The Journal of the Society for | or Business Ethics     |                    |         |
| Find recourses avails | Journal of Educa     | tion for Business                          |                        |                    |         |
| Find resources availa | Business Horizo      | ons                                        |                        |                    |         |
| コミュニケーション & マ         | アスメディア (1533)        | 外交 & 国際関係 (424)                            | 栄養 & 食事 (226)          | 社会学 (1382)         |         |
| コンピュータサイエンス           | ス (1360)             | 天文学 & 天体物理学 (117)                          | 森林学 (141)              | 社会福祉 (181)         |         |
| スポーツ & 余暇 (530)       | )                    | 女性学とフェミニズム <mark>(221)</mark>              | 植物学 (386)              | 社会科学 & 人文科学 (3113) |         |
| スポーツ医学 (54)           |                      | 宗教および哲学 (1444)                             | 歯科学 <mark>(377)</mark> | 科学 (798)           |         |
| バイオテクノロジー (24         | 42)                  | 工学 (2201)                                  | 歴史 <mark>(2491)</mark> | 経済学 (1776)         |         |
| マーケティング <b>(460)</b>  |                      | 建築 (251)                                   | 民族 & 文化研究 (1445)       | 美術 & 娯楽 (360)      |         |
| 人間学 (327)             |                      | 建設 & 建造 (306)                              | 法律 (2339)              | 舞踊 (77)            |         |
| 伝記 (39)               |                      | 心理学 (1656)                                 | 海洋学 (294)              | 薬剤 & 薬理 (694)      |         |
| 健康および医学 (9224         | 4)                   | 応用科学 (529)                                 | 消費者健康 (76)             | 補完 & 代替医療 (202)    |         |
| 公衆衛生 (505)            |                      | 情報工学 (687)                                 | 演劇 & 演劇芸術 (476)        | 視覚芸術 (749)         |         |
| 動物学 (633)             |                      | 技術 (3032)                                  | 物理学 (1182)             | 解剖学 & 生理学 (283)    |         |
| 化学 (1786)             |                      | 政治 & 政府 (3107)                             | 獣医学 (212)              | 言語 & 言語学 (778)     |         |
| 商業 & 経営 (6638)        |                      | 政治学 (598)                                  | 理学療法 & 作業療法 (88)       | 軍事史 & 科学 (186)     |         |
|                       | 4.53                 | ***** (2000)                               |                        |                    |         |

オートコンプリート機能によって入力した検索語を含む出版物タイトルが表示され、

簡単に出版物タイトルにて検索することができます。

探しているタイトルがリストに表示されたら、出版物タイトルを選択する事で検索が実行されます。

また、キーワードや著者、サブジェクト,ISSNでの検索も可能です。

| 出版物                                                                            |                                                                                                    | サインイン | 🧀 フォルダ | ユーザー設定   | 言語 ▼    | ヘルプ         | 終了    |
|--------------------------------------------------------------------------------|----------------------------------------------------------------------------------------------------|-------|--------|----------|---------|-------------|-------|
| <b>Searching: Lil</b><br><b>business</b><br>Full Text<br>Finder ☑ 絞り込み条        | brary Publications (快索) (注) (注) (注)                                                                                            |       |        |          | Demonst | ration Cust | tomer |
| ※ 検索結果の絞り込み 現在の検索                                                              | 検索結果: 1,019 のうち 1~20                                                                                                    |       | 関連度▼   | ページ オプショ | × E     | ▶ 共有 ▼      |       |
| すべての用語に一致する項<br>目を検索:<br>business<br>限定                                        | ISSN: 1648-0627, 1822-4202.<br>■ 全文アクセス<br>2. Business Economics<br>ISSN: 0007-666X, 1554-432X. Business.                      |       |        |          |         |             |       |
| <ul> <li>査読誌</li> <li>▲</li> <li>▲</li> <li>★ 索条件の限定</li> <li>✓ 査読誌</li> </ul> | <ul> <li>▲ 全文アクセス</li> <li>3. Business Perspectives</li> <li>ISSN: 0896-3703. Business (General).</li> <li>▲ 全文アクセス</li> </ul> |       |        |          |         |             |       |
| 主題 (サブジェクト)                                                                    | ↓ Business Review<br>ISSN: 1990-6587. Business (General).<br>■ 全文アクセス                                                          |       |        |          |         |             |       |
| business (74)                                                                  | 5. Business Excellence<br>ISSN: 1846-3355. Business.<br>■ 全文アクセス                                                               |       |        |          |         |             |       |

検索結果画面にて左側のファセット機能を使うことで、出版社や主題(サブジェクト)、リソースタイプにて 検索結果リストからの絞込みを行うことができます。 サインイン 📁 フォルダ ユーザー設定

出版物

~

Demonstration Customer Searching: Library Publications ? 検索 × business Full Text ✓ 絞り込み条件を維持 Finder 検索結果の絞り込み 検索結果: 14 のうち 1~14 関連度 ▼ ページオブション ▼ 🚺 共有 ▼ 現在の検索 1. Business Lawyer ISSN: 0007-6899, 2164-1838. Corporate Law, Banking Law. すべての用語に一致する項 全文アクセス 日を検索: business 2. Business Law International 限定 ISSN: 1467-632X. Corporate Law. 査読誌 x 全文アクセス 主題 (サブジェクト) 3. Law and Policy in International Business x corporate law ISSN: 0023-9208. Corporate Law. 全文アクセス 検索条件の限定 European Business Law Review ✓ 査読誌 ISSN: 0959-6941, Corporate Law, 🔳 全文アクセス 主題(サブジェクト) American business law journal anthropology (1) ISSN: 0002-7766, 1744-1714. Corporate Law, Anthropology. banking law (1) 全文アクセス

言語 🔹

ヘルプ

「終了」

限定条件やファセットなどで検索結果を絞り込むと、現在の検索条件が左上のエリア内に表示されます。エリア内のリンクをクリックすると、選択された項目に限定した検索が実行されます。

各条件の右側のX アイコンをクリックすると、選択された項目が削除され、検索結果が更新されます。

| 出版物                                                        |                                                                                                    | サクク | 🧀 フォルダ | ユーザー設定   | =語 ▼    | ヘルプ        | 終了    |
|------------------------------------------------------------|----------------------------------------------------------------------------------------------------|-----|--------|----------|---------|------------|-------|
| Full Text                                                  | Publications 文字 《 後索 ?                                                                                   |     |        |          | Demonst | ration Cus | tomer |
| Finder 🔽 絞り込み条件を維                                          | 持                                                                                                    |     |        |          |         |            |       |
| 検索結果の絞り込み                                                  | 検索結果: 14 のうち 1~14                                                                                        |     | 関連度▼   | ページ オプショ | i) - E  | ▶ 共有 ▼     |       |
| 現在の検索                                                      | 1. Business Lawyer                                                                                       |     |        |          |         |            |       |
| すべての用語に一致する項<br>目を検索:                                      | ISSN: 0007-6899, 2164-1838. Corporate Law, Banking Law.<br>重 全文アクセス                                      |     |        |          |         |            |       |
| business<br>限定                                             | 2. Business Law International                                                                            |     |        |          |         |            |       |
| 査読誌                                                        | ■ 全文アクセス                                                                                                 |     |        |          |         |            |       |
| 主題 (サブジェクト)<br>corporate law                               | 3. Law and Policy in International Business<br>ISSN: 0023-9208. Corporate Law.                           |     |        |          |         |            |       |
| 検索条件の限定                                                    |                                                                                                    |     |        |          |         |            |       |
| ☑ 査読誌                                                      | 4. European Business Law Review<br>ISSN: 0959-6941. Corporate Law.                                       |     |        |          |         |            |       |
| 主題 (サブジェクト) 、                                              |                                                                                                    |     |        |          |         |            |       |
| <ul><li>anthropology (1)</li><li>banking law (1)</li></ul> | 5. American business law journal<br>ISSN: 0002-7766, 1744-1714. Corporate Law, Anthropology.<br>■ 全文アクセス |     |        |          |         |            |       |

検索ボックス下のthe Keep search limiters[絞込み条件を維持] チェックボックスにチェックを入れると、新たな検索語を入力して検索を行う際に同じ条件を維持したまま新たな検索を行うことができます。

| ł  | 七版物                                                                                                    |                                                 |                                                                                                    | サインイン | 🧀 フォルダ | ユーザー設定  | 言語 ▼    | ヘルプ         | 終了    |
|----|----------------------------------------------------------------------------------------------------|-------------------------------------------------|----------------------------------------------------------------------------------------------------|-------|--------|---------|---------|-------------|-------|
|    | Full Text<br>Finder                                                                                                    | Searching: Library P<br>business<br>고 絞り込み条件を維持 | ublications<br>文 後索 ?                                                                                                    |       |        |         | Demonst | ration Cust | tomer |
| ~~ | 検索結果の<br>現在の検索<br>すべての用語<br>目を検索:<br>business<br>限定<br>査読誌<br>検索条件の限む                                                         | 絞り込み<br>↓<br>記一致する項<br>■<br>記                   | 検索結果: 1,019 のうち 1~20<br>1. Business: Theory & Practice<br>ISSN: 1648-0627, 1822-4202.                                                                                                    |       | 関連度 ▼  | ページオブショ | 2- 2    | ◆ 共有 ▼      |       |
|    | <ul> <li>✓ 査読誌</li> <li>主題 (サブジェ)</li> <li>business (ge</li> <li>managemen</li> <li>business (74</li> <li>law (31)</li> </ul> | <b>クト)</b><br>eneral) (418)<br>nt (106)<br>4)   | <ol> <li>2. Business Economics         ISSN: 0007-666X, 1554-432X. Business.         全文アクセス         </li> <li>3. Business Perspectives         ISSN: 0896-3703. Business (General).         全文アクセス     </li> </ol> |       |        |         |         |             |       |

タイトルの全文記事の情報を見るためには全文アクセスをクリックすると全てのリソースへのリンクをご覧いただけます。

| 出版物                                                                           |                                                                                                    | サインイン | 🧀 フォルダ | ユーザー設定   | 言語 •     | ヘルプ        | 終了    |
|-------------------------------------------------------------------------------|----------------------------------------------------------------------------------------------------|-------|--------|----------|----------|------------|-------|
| Full Text<br>Finder Searching: L<br>business                                  | .ibrary Publications 区で 使来                                                                                                    |       |        |          | Demonstr | ation Cust | tomer |
| < 検索結果の絞り込み                                                                   | 検索結果: 1,019 のうち 1〜20                                                                                                    |       | 関連度▼   | ページ オプショ | D- 🗗     | 共有 ▼       |       |
| 現在の検索<br>すべての用語に一致する項<br>目を検索:<br>business<br>限定<br>査読誌                       | <ul> <li>1. Business: Theory &amp; Practice</li> <li>ISSN: 1648-0627, 1822-4202.</li> <li>全文アクセス</li> <li>Business Source Ultimate 03/01/2006 - 現在</li> <li>学外アクセス可能</li> <li>ご利用には ID/PW が必要です</li> <li>DOAJ: Directory of Open Access Journals 01/01/2006 - 現在</li> </ul> |       |        |          |          |            |       |
| 検索条件の限定<br>🗹 査読誌                                                              | ♥ IngentaConnect 01/01/2014 - 12/31/2016<br>■ Publisher's Site 01/01/2006 - 現在                                                                                                    |       |        |          |          |            |       |
| 主題 (サブジェクト)                                                                   | <ul> <li>2. Business Economics</li> <li>ISSN: 0007-666X, 1554-432X. Business.</li> <li>■ 全文アクセス</li> </ul>                                                                                                    |       |        |          |          |            |       |
| <ul> <li>management (106)</li> <li>business (74)</li> <li>law (31)</li> </ul> | 3. Business Perspectives<br>ISSN: 0896-3703. Business (General).<br>重全文アクセス                                                                                                    |       |        |          |          |            |       |

出版物タイトルをクリックすると、出版社情報やタイトル履歴等より詳細な情報を見ることができます。

| Publications                     | Cited References                  | Thesaurus                                                                  | More •                                                                                                    | Sign In 📫 Folder Preferences                                                                                                    | Languages 🔹                                                                             | Help                             | Exit |
|----------------------------------|-----------------------------------|----------------------------------------------------------------------------|----------------------------------------------------------------------------------------------------|----------------------------------------------------------------------------------------------------|-----------------------------------------------------------------------------------------|----------------------------------|------|
| Searching: Sus                   | stainability Reference Co         | enter   Choose                                                             | Databases                                                                                                    |                                                                                                    |                                                                                         |                                  |      |
| chemical Al                      | ND organic fertilizers            |                                                                            | ×                                                                                                    | Search                                                                                                    |                                                                                         |                                  |      |
| Basic Search                     | Advanced Search Se                | arch History 🕨                                                             |                                                                                                    |                                                                                                    |                                                                                         |                                  |      |
| esults                           | Search I                          | Results: 1                                                                 | - 1 of 1                                                                                                    | Relevance - Page Opt                                                                                                    | ions 🗸 🔁 Sł                                                                             | hare 👻                           | ~    |
| earch Y<br>Phrase:<br>ND organic | 1. Long-te<br>Academic<br>Journal | erm applica<br>By: Gong, We<br>Subjects: OF<br>Phosphatic F<br>Nitrogenous | tions of ch<br>ei; Yan, Xiaoyu:<br>RGANIC fertilizi<br>Fertilizer Manuf<br>Fertilizer Manuf<br>Fertilizer Manu | emical and organic fertilizers on plant-available nitrogen pools and nitrogen management inv<br>in; Wang, Jingyan; Hu, Tingxing; Gong, Yuanbo. <i>Biology &amp; Fertility of Soils</i> . Sep2011, Vol. 47 Issue 7, p767-775. 9p. DOI: 10.1007/s003<br>rrs; FERTILIZERS; WHEAT; CROPPING systems; Postharvest Crop Activities (except Cotton Ginning); Corn Farming; Soil Preparation,<br>acturing; Farm Supplies Merchant Wholesalers; Agricultural chemical and other farm supplies merchant wholesalers; Breakfast Cere<br>facturing; Chemical fertilizer (except potash) manufacturing; Wheat Farming; Oilseed and grain merchant wholesalers; Breakfast Cere | clex.<br>74-011-0585-x.<br>Planting, and Cu<br>Only) Manufacturing<br>val Manufacturing | Iltivating;<br>iring;<br>i; CORN |      |
|                                  |                                   | Fu                                                                         | ıll Text Finder                                                                                                | Results Edit Citation                                                                                                    |                                                                                         | Help                             | Exit |
|                                  |                                   |                                                                            |                                                                                                    | Long-term applications of chemical and organic fertilizers on plant-<br>available nitrogen pools and nitrogen management index.<br>Gong, Wei. <i>Biology and fertility of soils</i> Volume: 47 Issue 7 (2011) ISSN: 0178-2762                                                                                                    | Fu                                                                                      | ull Text Fi                      | nder |
|                                  |                                   |                                                                            | Full Text I                                                                                                    | Finder Results                                                                                                    |                                                                                         |                                  |      |
|                                  |                                   |                                                                            | Links Av                                                                                                    | vailable                                                                                                    |                                                                                         |                                  |      |
|                                  |                                   |                                                                            | Find t                                                                                                    | his article in full text from OCLC. 2005-01-01 - 2012-12-31                                                                                                    |                                                                                         |                                  |      |
|                                  |                                   |                                                                            | Find t                                                                                                    | his article in full text from ProQuest Central 2003-01-01 - present (Full Text Delay: 1 Year)                                                                                                    |                                                                                         |                                  |      |
|                                  |                                   |                                                                            | 🗅 Find t                                                                                                    | his article in full text from Springer Verlag 1985-03-01 - present                                                                                                    |                                                                                         |                                  |      |
|                                  |                                   | ٦                                                                          | Top of Page                                                                                                    |                                                                                                    |                                                                                         |                                  |      |
|                                  |                                   |                                                                            |                                                                                                    | EBSCO Support Site Privacy Policy Terms of Use Copyright                                                                                                    |                                                                                         |                                  |      |
|                                  |                                   |                                                                            |                                                                                                    | © 2014 EBSCO Information Services. All rights reserved.                                                                                                    |                                                                                         |                                  |      |

管理者によって設定が有効な場合、Full Text FinderのOpen-URLに準拠したリンクリゾルバ機能により特定文献への有効な全てのアクセスオプションが中間窓により表示されます。もしくは全文へ直接アクセスするように設定されます。

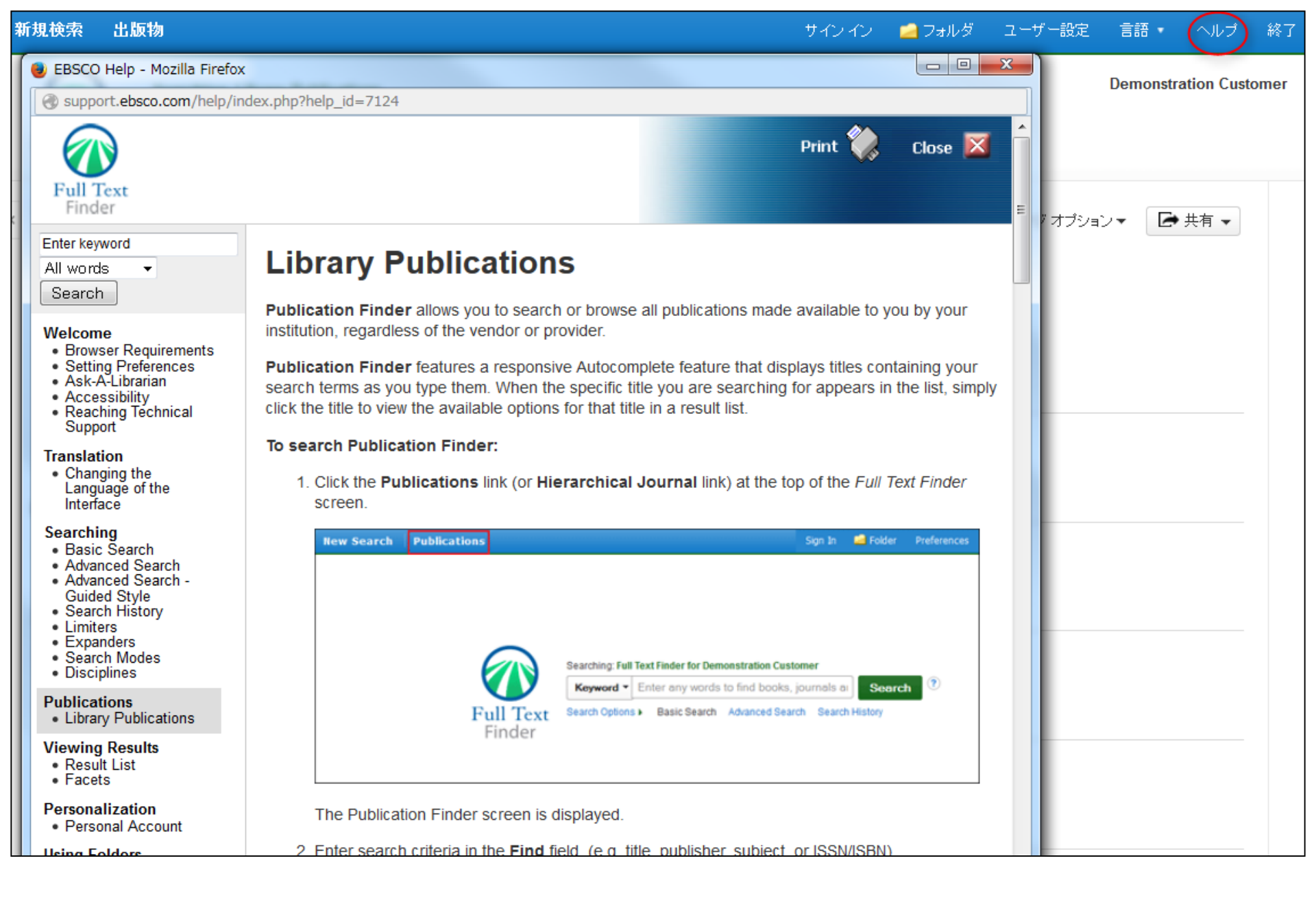

[ヘルプ] リンクをクリックすると、いつでもオンライン ヘルプのすべての内容を見ることができます。

![](_page_10_Picture_0.jpeg)

Information Services

### For more information, visit the EBSCO Support Site: http://support.ebsco.com